## ПРИЛОЖЕНИЕ № 3

к Схеме организации и проведения аттестации педагогических работников организаций, осуществляющих образовательную деятельность, в целях установления квалификационной категории

## ИНСТРУКЦИЯ

для специалиста, осуществляющего всесторонний анализ профессиональной деятельности аттестуемого педагогического работника

Специалисту, осуществляющему всесторонний анализ профессиональной деятельности аттестуемого педагогического работника в целях установления квалификационной категории (далее - специалист), необходимо:

1. Выбрать на главной странице официального сайта государственного образовательного дополнительного бюджетного учреждения образования «Институт образования» профессионального развития Краснодарского края (далее - ГБОУ ИРО Краснодарского края) http://iro23.ru/ в «Аттестация основном навигационном меню раздел педагогических работников», подраздел «Подача заявлений в электронном виде» (переход на сайт http://attest.iro23.ru/ осуществляется автоматически).

2. На сайте <u>http://attest.iro23.ru/</u> ввести «Имя» и «Пароль», полученные в ГБОУ ИРО Краснодарского края, кликнуть «Войти» и «Специалистам».

3. Ознакомиться с информацией подраздела «Материалы для работы специалистов» «Заключение результатам И скачать по анализа профессиональной работника» деятельности педагогического (далее заключение) процессе проведения дальнейшего заполнения для в всестороннего профессиональной анализа результатов деятельности аттестуемого педагогического работника на основе заполненных табличных форм, размещенных на сайте http://attest.iro23.ru/, и сканированных копий документов, размещенных официальном сайте образовательной на организации.

4. Войти в «Список заявлений на аттестацию для специалиста».

5. Ввести период подачи заявлений: дату начала и дату окончания в соответствии с графиком. Например, дата начала - 11.10.2018, дата окончания - 10.11.2018 (заданный формат даты в системе – число/месяц/год).

6. Из выпадающего списка специалистов выбрать свою фамилию и кликнуть «Применить».

7. Выбрать в списке необходимого педагогического работника, кликнуть на его Ф.И.О., открыть на браузере или скачать заполненные табличные формы; провести всесторонний анализ профессиональной деятельности на основании заполненных аттестуемым табличных форм и документов, подтверждающих результаты профессиональной деятельности, которые размещены на

официальном сайте образовательной организации (по ссылке, указанной в заявлении).

8. По окончании проведения всестороннего анализа профессиональной деятельности аттестуемого педагогического работника:

заполнить форму заключения (обязательно указать квалификационную категорию, на установление которой претендует педагогический работник, его фамилию, имя и отчество, место работы, должность, муниципальное образование);

оценить (в баллах) представленные результаты профессиональной деятельности аттестуемого педагогического работника, внести баллы в заключение;

выбрать вкладку «Редактировать», отметить «Анализ проведен»;

в «Итоговый результат» проставить итоговую сумму баллов;

кликнуть «Отправить»;

подписать и передать заполненное заключение в отдел сопровождения процедуры аттестации педагогических работников ГБОУ ИРО Краснодарского края за 10 календарных дней до заседания аттестационной комиссии.

Исполняющий обязанности министра

Е.Н. Дрозд